# 福島市施設予約サービスについて

本サービスは、福島市内の公共施設の空き状況の確認・予約ができるサービスです 施設の予約には、あらかじめ利用者登録が必要となります

| 福島市      | ≡ |             | T | 1 |     | ログイン 🖏     |
|----------|---|-------------|---|---|-----|------------|
| 施設予約システム |   |             |   |   |     | i施設案内      |
| XII-     |   | 施設予約システム    |   |   |     |            |
| ➡ トップページ |   |             |   |   |     |            |
| ●利用者の仮登録 |   | 施設名・曜日などを入力 |   |   | 〕 検 | <b>α Q</b> |
|          |   |             |   |   | 施副  | ほ予約システム    |

利用者登録前(ログイン前)にできること

・施設の空き状況の確認

·利用者仮登録

#### 利用者登録後(ログイン後)にできること

- ・施設の仮予約、抽選申込
- ・お申込み済みの予約、抽選内容のご確認
- ・施設のご利用料金のキャッシュレス決済
- ・登録情報の確認、修正

### 利用者登録前(ログイン前)にできること

# ・施設の空き状況の確認

施設から選択する場合、検索バー横の検索ボタンを押してください

| 福島市      | = |             | æ | 1 |    | ログイン 🜖 |
|----------|---|-------------|---|---|----|--------|
| 施設予約システム |   |             |   |   |    | i施設案内  |
| ×=       |   | 施設予約システム    |   |   |    |        |
| ▶ トップページ |   |             |   |   |    |        |
| ④利用者の仮登録 |   | 施設名・曜日などを入力 |   | L | 検  | ž Q    |
|          |   |             |   |   | 施設 | 予約システム |

#### 空き状況を確認する場所を選択いただきます

| 禙                                                                                                    | 鶝市        | ≡         |          |  |  | Ŧ | 1 |         | ログ・          |
|----------------------------------------------------------------------------------------------------|-----------|-----------|----------|--|--|---|---|---------|--------------|
| tien the second second se | 設予約システム   | 佐乳々、明ロホドを | 1 +      |  |  |   |   | 检索 0    | i 施設         |
| + -                                                                                                    |           | 加設力・唯口なこで |          |  |  |   |   | 19638 🛰 |              |
| <b>9</b> 一                                                                                                    | き状況を確認す   | る場所を選択して  | ください     |  |  |   |   |         |              |
|                                                                                                    | クラウンアリーナ  | 西部体育館     | 東部体育館    |  |  |   |   |         |              |
|                                                                                                    | 南体育館      | 庭球場       | 相撲場      |  |  |   |   |         |              |
|                                                                                                    | 信夫ヶ丘競技場   | 信夫ヶ丘球場    | 緑地公園     |  |  |   |   |         |              |
|                                                                                                    | 飯坂野球場     | 飯坂武道場     | 湯野体育館    |  |  |   |   |         |              |
|                                                                                                    | 十六沼公園     | 荒川運動公園    | 松川運動公園   |  |  |   |   |         |              |
|                                                                                                    | 須川運動公園    | 長老橋運動公園   | サッカー場    |  |  |   |   |         |              |
| 2                                                                                                    | スケートボードパー | 十六沼公園運動場  | ふくしまアリーナ |  |  |   |   |         |              |
| ţ                                                                                                    | サッカー場(天然芝 | 松川地区体育館   | 飯野地区体育館  |  |  |   |   |         |              |
|                                                                                                    | 清沢地区体育館   | 飯野野球場     | パルセいいざか  |  |  |   |   |         |              |
|                                                                                                    | 旧堀切邸      | 千貫森庭球場    | 勤労青少年ホーム |  |  |   |   |         |              |
|                                                                                                    |           |           |          |  |  |   |   | 施言      | <b>予約</b> シン |

#### 空き状況を確認する施設を選択いただきます

|   | 福島市      | ≡           |        |                       | <b>z</b> .            | 🖌 🖾 ログイン 👀        |
|---|----------|-------------|--------|-----------------------|-----------------------|-------------------|
|   | 施設予約システム | 施設名・曜日などを入力 |        |                       |                       | i 施設案内<br>検索 Q    |
| • | 選択中の場所:ク | フラウンアリーナ    | 場所を再選択 | 空き状況を確認す<br>メインアリーナ西面 | る施設を選択して<br>メインアリーナ東面 | ください<br>メインアリーナ全面 |
|   |          |             |        | サブアリーナ南面 軽スポーツ室       | サブアリーナ北面<br>研修室1      | サブアリーナ全面<br>研修室2  |
|   |          |             |        | 研修室全面                 | 会議室                   |                   |
|   |          |             |        |                       |                       |                   |
|   |          |             |        |                       |                       |                   |
|   |          |             |        |                       |                       |                   |
|   |          |             |        |                       |                       | 施設予約システム          |

選択いただいた施設の空き状況が表示されます

| 福島市            | ≡              |             |                    |                | X 🖌         | ☑ ログイン      |
|----------------|----------------|-------------|--------------------|----------------|-------------|-------------|
| 選択中の場所         | : クラウンアリ       | ーナ 場所       | <sup>後再選択</sup> 選択 | 中の施設:メイ)       | ンアリーナ西面     | 施設を再選択      |
|                |                | G           | 2021/11            | 🗰 🔿            |             |             |
| 11/07<br>日     | 11/08<br>月     | 11/09<br>火  | 11/10<br>水         | 11/11<br>木     | 11/12<br>金  | 11/13<br>土  |
| 6:00-7:00<br>— | 6:00-7:00<br>— | 6:00-7:00   | 6:00-7:00<br>—     | 6:00-7:00<br>— | 6:00-7:00   | 6:00-7:00   |
| 7:00-8:00      | 7:00-8:00      | 7:00-8:00   | 7:00-8:00          | 7:00-8:00      | 7:00-8:00   | 7:00-8:00   |
| 8:00-9:00<br>— | 8:00-9:00      | 8:00-9:00   | 8:00-9:00          | 8:00-9:00      | 8:00-9:00   | 8:00-9:00   |
| 9:00-10:00     | 9:00-10:00     | 9:00-10:00  | 9:00-10:00         | 9:00-10:00     | 9:00-10:00  | 9:00-10:00  |
| 40.00 44.00    | 40.00 44.00    | 10.00 11.00 | 10:00 11:00        | 10:00 11:00    | 40.00 44.00 | 40.00 44.00 |

対象年月の左右の←→のボタンで日付を切り替えていただけます

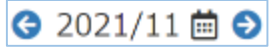

30

±

4

8 9 10 11

5 6 7

またカレンダーのボタンで直接日付を指定して 2021年11月 🗰 🔿 ÷K. B 月火水木 余 切り替えていただくことも可能です 31 1 5 6 2 3 4 7 9 10 11 12 13 14 15 16 17 18 19 20 21 22 23 24 25 26 27 28 29 30 1 2 3

検索についての補足説明

検索バーに確認したい日付、ご利用いただく際の内容・目的や施設名を入力いただくことで 直接検索いただくことも可能です

|        | 福島市                          | ≡                                                                   |                         | Ŧ              | / 🖂   | ログイン・シ   | *       |
|--------|------------------------------|---------------------------------------------------------------------|-------------------------|----------------|-------|----------|---------|
|        |                              | 施訊                                                                  | <b>役予約システム</b>          |                |       | 1 施設案内   |         |
| ≁<br>0 |                              | 2022/4/40 × 王士 ×                                                    | <b>-</b>                |                | 冷索(   |          |         |
|        |                              | 20221010 X     子云 X       表示期間を選択する       1日                        |                         | リセット 🌘         | 3     |          |         |
|        |                              | 目的/場所を選択する<br>目的を選択・                                                | 「表示期間                   | を選択する」て        | 。[1日」 | を選択い     | ただくことで、 |
|        |                              | 日付/時間/曜日を選択する       表示日       問       月     火       水     木       金 | 利用日に対していた。              | 対し複数のお部<br>皆です | 『屋の空  | き状況を     | 確認いただく  |
|        |                              |                                                                     |                         |                |       |          |         |
|        |                              |                                                                     |                         |                | 施調    | 皮予約システム  | -       |
|        | 福島市                          | ≡                                                                   |                         | Ŧ              | ✓ 🖂   | ログイン 🔊   | •       |
|        | 施設予約システム                     | 2022/1/10 x 手芸 x                                                    |                         |                | 検索(   | i 施設案内   |         |
| +      | 3                            | <b>G</b> 2022                                                       | 2/01/10(月)              | 🗰 🗲            |       | ٥        |         |
|        | パルセいいざか<br>第1会議室 全面          | 午前       □                                                          | 午後     夜間       〇     〇 |                |       | <b>^</b> |         |
|        | パルセいいざか<br>第1会議室 ①           | 午前                                                                  | 午後     夜間       〇     〇 |                |       |          |         |
|        | パルセいいざか<br>笠 1 <u>へ</u> 達安 の | 午前                                                                  | 午後 夜間                   |                |       |          |         |
|        | 1.4412240                    |                                                                     | •••                     |                |       |          |         |
|        | 「「日安(和安)                     | +則                                                                  | 十夜<br>—                 |                |       |          |         |

| 御倉邸<br>6 号室(和室) | 午前         | 午後          |             |             |             |             |           |
|-----------------|------------|-------------|-------------|-------------|-------------|-------------|-----------|
| アオウゼ<br>大活動室 4  | 9:00-10:00 | 10:00-11:00 | 11:00-12:00 | 12:00-13:00 | 13:00-14:00 | 14:00-15:00 | 15:00-1(  |
|                 | 4          |             |             |             |             |             | ► <u></u> |
|                 |            |             |             |             |             |             |           |

施設予約システム

利用者登録前(ログイン前)にできること

#### ·利用者仮登録

各施設での利用者登録に先立って、利用者の仮登録を行っていただくことも可能です 仮登録を行っていただいてから施設にご来場いただくと登録のお時間が短縮されます ※施設のご予約・ご利用には、各施設にて本登録を行っていただく必要がございます

| が | <b>転予約システム</b> | > 利用者登録 |   |         |
|---|----------------|---------|---|---------|
|   |                |         |   | ※は必須です。 |
|   | 登録区分 ※         |         | ~ |         |
|   |                |         |   |         |
|   |                |         |   |         |
|   |                |         |   |         |
|   |                |         |   |         |
|   |                |         |   |         |
|   |                |         |   |         |
|   |                |         |   |         |
|   |                |         |   |         |
|   |                |         |   |         |
|   |                |         |   |         |
|   |                |         |   |         |
|   |                |         |   |         |
|   |                |         |   |         |
|   |                |         |   |         |

登録区分(個人/団体)を選択の上、画面の入力欄に沿って入力してください

|         | 1. 利田本改領 |     |
|---------|----------|-----|
| 設予約ンステム | > 利用有豆球  | »(‡ |
| 登録区分 ※  | 個人       |     |
| 利用者情報   |          |     |
| パスワード ※ | •        |     |
| 氏名 ※    |          |     |
| 力ナ氏名 ※  |          |     |
| 生年月日    | <b>m</b> |     |
| 郵便番号 ※  |          |     |
| 住所1 ※   |          |     |
| 住所2     |          |     |
| 電話番号1 ※ |          | _   |
| 電話番号2   |          | »   |

#### 入力例)

|          |              | A                                      |  |
|----------|--------------|----------------------------------------|--|
| 施設予約システム | > 利用者登録      |                                        |  |
|          |              | ※は必須です。                                |  |
| 登録区分 ※   | 個人           | ~                                      |  |
| 利用者情報    |              |                                        |  |
| パスワード ※  |              | ٢                                      |  |
| 氏名 ※     | 福島 もりりん      | カナ氏名(団休名)は全角カナで入力してください                |  |
| 力ナ氏名 ※   | フクシマ モリリン    |                                        |  |
| 生年月日     | <b></b>      |                                        |  |
| 郵便番号 ※   | 9608601      |                                        |  |
| 住所1 ※    | 福島県福島市五老内町   | ●●●●●●●●●●●●●●●●●●●●●●●●●●●●●●●●●●●●●● |  |
| 住所2      |              |                                        |  |
| 電話番号1 ※  | 0123-456-789 | 数字 7桁で人力してください                         |  |
| 電話番号2    |              | <b>経授 《</b>                            |  |
|          |              | 電話番号はハイフンありで                           |  |
|          |              | 入力してください                               |  |

# 利用者登録後(ログイン後)にできること

・システムへのログイン

画面右上の「ログイン」よりログイン画面へ遷移いただきます

| 福島市       | ≡ |             | Ŧ | 1 | ⊠  | ログイン 🔊     |
|-----------|---|-------------|---|---|----|------------|
| 施設予約システム  |   |             |   |   |    | i 施設案内     |
| メニュー      |   | 施設予約システム    |   |   |    |            |
| ▶ トップページ  |   |             |   |   |    |            |
| ● 利用者の仮登録 |   | 施設名・曜日などを入力 |   |   | 検  | 索 <b>Q</b> |
|           |   |             |   |   |    |            |
|           |   |             |   |   |    |            |
|           |   |             |   |   |    |            |
|           |   |             |   |   |    |            |
|           |   |             |   |   |    |            |
|           |   |             |   |   |    |            |
|           |   |             |   |   |    |            |
|           |   |             |   |   | 施副 | ほ予約システム    |

登録 ID、パスワードを入力いただき、システムにログインしていただきます

| 福島市施設予約3 | システム<br>イン |
|----------|------------|
| ログイン     |            |
| パスワード    | <b>A</b>   |
| ログイン     | _          |
|          |            |
|          |            |
|          |            |

ログインすると画面右上に登録 ID、利用者名が表示されます

| 福島市           | ≡ |             |             | æ | 1  | 🔒 2/福島 | もりりん | ٩   | 6                |
|---------------|---|-------------|-------------|---|----|--------|------|-----|------------------|
| 施設予約システム      |   |             |             |   |    |        | i    | 施設筹 | 之                |
| メニュー          |   | 施           | <b>設予約シ</b> | へ | ምሪ |        |      |     |                  |
| ▶ トップページ      |   |             |             |   |    |        |      |     |                  |
| ■ ユーザー情報を確認する |   | 施設名・曜日などを入力 | J           |   |    |        | 検索(  | ર   |                  |
| □申請を確認する      |   |             |             |   |    |        |      |     |                  |
|               |   |             |             |   |    |        |      |     |                  |
|               |   |             |             |   |    |        |      |     |                  |
|               |   |             |             |   |    |        |      |     |                  |
|               |   |             |             |   |    |        |      |     |                  |
|               |   |             |             |   |    |        |      |     |                  |
|               |   |             |             |   |    |        |      |     |                  |
|               |   |             |             |   |    |        |      |     |                  |
|               |   |             |             |   |    |        | 施設予  | 的シス | с <del>т</del> ь |

### 利用者登録後(ログイン後)にできること

### ・施設の仮予約、抽選申込

申込するコマを選択するまで、仮予約・抽選申込共通の操作となります 施設から選択する場合、検索バー横の検索ボタンを押してください

| 福島市           | ≡ | 🖀 🖌 🖂 🚷 24偏島 もりりん 👂 | • |
|---------------|---|---------------------|---|
| 施設予約システム      |   | 1 施股案内              | 3 |
| ×=            |   | 施設予約システム            |   |
| ▶ トップページ      |   |                     |   |
| 🗈 ユーザー情報を確認する |   | 施設名・曜日などを入力 検索 Q    |   |
| □ 申請を確認する     |   |                     | , |
|               |   |                     |   |
|               |   |                     |   |
|               |   |                     |   |
|               |   |                     |   |
|               |   |                     |   |
|               |   |                     |   |
|               |   |                     |   |
|               |   | 施設予約システ             | k |

空き状況を確認・仮予約・抽選申込する場所を選択いただきます

| <b>予約システム</b><br>き状況を確認する | 施設名・曜日などを                                                                                                    | ኢታ                                                                                                    |                                                                                                    |                                                                                                    |                                                                                                    |                                                                                                    | i                                                                                                    | 施設                                                                                                    |
|---------------------------|----------------------------------------------------------------------------------------------------|----------------------------------------------------------------------------------------------------|----------------------------------------------------------------------------------------------------|----------------------------------------------------------------------------------------------------|----------------------------------------------------------------------------------------------------|----------------------------------------------------------------------------------------------------|----------------------------------------------------------------------------------------------------|----------------------------------------------------------------------------------------------------|
| <b>予約システム</b>             | 施設名・曜日などを                                                                                                    | 入力                                                                                                    |                                                                                                    |                                                                                                    |                                                                                                    |                                                                                                    |                                                                                                    |                                                                                                    |
| き状況を確認する                  |                                                                                                    |                                                                                                    |                                                                                                    |                                                                                                    |                                                                                                    |                                                                                                    | 検索 <b>Q</b>                                                                                                    |                                                                                                    |
|                           | る場所を選択して                                                                                                    | ください                                                                                                    |                                                                                                    |                                                                                                    |                                                                                                    |                                                                                                    |                                                                                                    |                                                                                                    |
| ラウンアリーナ                   | 西部体育館                                                                                                    | 東部体育館                                                                                                    |                                                                                                    |                                                                                                    |                                                                                                    |                                                                                                    |                                                                                                    |                                                                                                    |
| 南体育館                      | 庭球場                                                                                                    | 相撲場                                                                                                    |                                                                                                    |                                                                                                    |                                                                                                    |                                                                                                    |                                                                                                    |                                                                                                    |
| 言夫ケ丘競技場                   | 信夫ヶ丘球場                                                                                                    | 緑地公園                                                                                                    |                                                                                                    |                                                                                                    |                                                                                                    |                                                                                                    |                                                                                                    |                                                                                                    |
| 飯坂野球場                     | 飯坂武道場                                                                                                    | 湯野体育館                                                                                                    |                                                                                                    |                                                                                                    |                                                                                                    |                                                                                                    |                                                                                                    |                                                                                                    |
| 十六沼公園                     | 荒川運動公園                                                                                                    | 松川運動公園                                                                                                    |                                                                                                    |                                                                                                    |                                                                                                    |                                                                                                    |                                                                                                    |                                                                                                    |
| 須川運動公園                    | 長老橋運動公園                                                                                                    | サッカー場                                                                                                    |                                                                                                    |                                                                                                    |                                                                                                    |                                                                                                    |                                                                                                    |                                                                                                    |
| ケートボードパー                  | 十六沼公園運動場                                                                                                    | ふくしまアリーナ                                                                                                    |                                                                                                    |                                                                                                    |                                                                                                    |                                                                                                    |                                                                                                    |                                                                                                    |
| ッカー場(天然芝                  | 松川地区体育館                                                                                                    | 飯野地区体育館                                                                                                    |                                                                                                    |                                                                                                    |                                                                                                    |                                                                                                    |                                                                                                    |                                                                                                    |
| 青沢地区体育館                   | 飯野野球場                                                                                                    | パルセいいざか                                                                                                    |                                                                                                    |                                                                                                    |                                                                                                    |                                                                                                    |                                                                                                    |                                                                                                    |
| 旧堀切邸                      | 千貫森庭球場                                                                                                    | 勤労青少年ホーム                                                                                                    |                                                                                                    |                                                                                                    |                                                                                                    |                                                                                                    |                                                                                                    |                                                                                                    |
|                           | 南体育館       決ヶ丘競技場       飯坂野球場       十六沼公園       須川運動公園       rートボードパー       yカー場(天然芝)       訳地区体育館       旧堀切邸 | 南体育館     庭球場       法ヶ丘競技場     信夫ヶ丘球場       飯坂野球場     飯坂武道場       十六沼公園     売川運動公園       須川運動公園     長老橋運動公園       アートボードバー     十六沼公園運動場       カー場(天然芝     松川地区体育館       沢地区体育館     飯野野球場       旧堀切郎     千貫森庭球場 | 南体育館     庭球場     相撲場       該ヶ丘競技場     信夫ヶ丘球場     縁地公園       飯坂野球場     飯坂武道場     湯野体育館       十六沼公園     荒川運動公園     松川運動公園       須川運動公園     長老橋運動公園     サッカー場       アートボードパー     十六沼公園運動場     ふくしまアリーナ       カー場(天然芝     松川地区体育館     飯野町球場       印堀切郎     千貴森庭球場     助労青少年ホーム | 南体育館     庭球場     相撲場       該ヶ丘競技場     信夫ヶ丘球場     緑地公園       飯坂野球場     飯坂武道場     湯野体育館       十六沼公園     荒川運動公園     松川運動公園       須川運動公園     長老橋運動公園     サッカー場       アートボードパー     十六沼公園運動場     ふくしまアリーナ       パカー場(天然芝     松川地区体育館     飯野地区体育館       印堀切郎     千賞森庭球場     勤労青少年ホーム | 南体育館     庭球場     相撲場       該ヶ丘競技場     信夫ヶ丘球場     縁地公園       飯坂野球場     飯坂武道場     湯野体育館       十六沼公園     荒川運動公園     松川運動公園       須川運動公園     長老橋運動公園     サッカー場       アートボードバー     十六沼公園運動場     ふくしまアリーナ       パカー場(天然芝     松川地区体育館     飯野野は場       印堀切邸     千貫森庭球場     助労青少年ホーム | 南体育館     庭球場     相撲場       該女丘競技場     信夫女丘球場     縁地公園       飯坂野球場     飯坂武道場     湯野体育館       十六沼公園     売川運動公園     松川運動公園       須川運動公園     長老橋運動公園     サッカー場       アートボードパー     十六沼公園運動場     ふくしまアリーナ       カー場(天然芝     松川地区体育館     飯野野球場       印畑切邸     千貫森底球場     勤労青少年ホーム | 南体育館     庭球場     相撲場       該女丘競技場     信夫ヶ丘球場     緑地公園       飯坂野球場     飯坂武道場     湯野体育館       十六沼公園     荒川運動公園     ゼ刈川運動公園       須川運動公園     長老橋運動公園     サッカー場       アートボードバー     十六沼公園運動場     ふくしまアリーナ       パレセいいざか     飯野野球場     パレセいいざか       日畑切邸     千貫森庭球場     勤労青少年ホーム | 南体育館     庭球場     相撲場       黄体育館     庭球場     相撲場       該ケ丘競技場     信夫ケ丘球場     緑地公園       飯坂野球場     飯坂武道場     温野体育館       十六沼公園     売川運動公園     ゼ刈川運動公園       須川運動公園     長老橋運動公園     サッカー場       アートボードバー     十六沼公園運動場     ふくしまアリーナ       小力場(天然芝     松川地区体育館     飯野地区体育館       飯野野球場     バリレセいいざか       日堀切郎     千貫森底球場     勤労青少年ホーム |

空き状況を確認・仮予約・抽選申込する施設を選択いただきます

|   | 福島市       | ≡           |        | X                 | 🖌 🖂 🌔 27福             | 島 もりりん 👂 🚯            |
|---|-----------|-------------|--------|-------------------|-----------------------|-----------------------|
|   | 施設予約システム  | 施設名・曜日などを入力 |        |                   |                       | <b>i</b> 施設案内<br>検索 Q |
| ≁ | 選択中の場所: ク | フラウンアリーナ    | 場所を再選択 | 空き状況を確認す          | る施設を選択して              | ください                  |
| ⊒ |           |             |        | メインアリーナ西面サブアリーナ南面 | メインアリーナ東面<br>サブアリーナ北面 | メインアリーナ全面<br>サブアリーナ全面 |
|   |           |             |        | 軽スポーツ室            | 研修室1                  | 研修室2                  |
|   |           |             |        | 研修室全面             | 会議室                   |                       |
|   |           |             |        |                   |                       |                       |
|   |           |             |        |                   |                       |                       |
|   |           |             |        |                   |                       |                       |
|   |           |             |        |                   |                       | 施設予約システム              |

選択いただいた施設の空き状況・抽選申込状況が表示されます

|        | 福島市                              | ≡                                |                                  |                                  | Ξ 🖌                              | 🖂 🎦 2/福島                                 | もりりん 🔑 (                                 |  |
|--------|----------------------------------|----------------------------------|----------------------------------|----------------------------------|----------------------------------|------------------------------------------|------------------------------------------|--|
|        |                                  |                                  |                                  |                                  |                                  |                                          | i 施設案内                                   |  |
|        | 施設予約システム                         | 施設名・曜日                           | などを入力                            |                                  |                                  |                                          | 検索 <b>Q</b>                              |  |
| ≁<br>_ | 選択中の場所:                          | クラウンアリー                          | ーナ場所                             | を再選択選択                           | 中の施設:メイン                         | ンアリーナ西面                                  | 施設を再選択                                   |  |
|        |                                  |                                  | G                                | 2021/11                          |                                  |                                          |                                          |  |
|        | 11/08<br>月                       | 11/09<br>火                       | 11/10<br>水                       | 11/11<br>木                       | 11/12<br>金                       | 11/13<br>土                               | 11/14<br>日                               |  |
|        |                                  |                                  |                                  |                                  |                                  |                                          |                                          |  |
|        | 6:00-7:00                        | 6:00-7:00<br>—                   | 6:00-7:00                        | 6:00-7:00                        | 6:00-7:00                        | 6:00-7:00                                | 6:00-7:00                                |  |
| -      | 6:00-7:00<br>—<br>7:00-8:00<br>— | 6:00-7:00<br>—<br>7:00-8:00<br>— | 6:00-7:00<br>—<br>7:00-8:00<br>— | 6:00-7:00<br>—<br>7:00-8:00<br>— | 6:00-7:00<br>—<br>7:00-8:00<br>— | 6:00-7:00<br>7:00-8:00                   | 6:00-7:00<br>7:00-8:00                   |  |
| -      | 6:00-7:00<br>                    | 6:00-7:00<br>                    | 6:00-7:00<br>                    | 6:00-7:00<br>                    | 6:00-7:00<br>                    | 6:00-7:00<br>7:00-8:00<br>8:00-9:00<br>0 | 6:00-7:00<br>7:00-8:00<br>8:00-9:00<br>0 |  |

対象年月の左右の←→のボタンで日付を切り替えていただけます

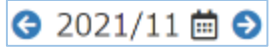

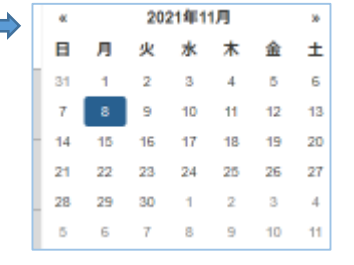

予約の対象期間については、空き状況が「O×」で表示されます

|   | 福島市            | ≡              |               |            | <b>z</b> 🖌     | 🖂 🌔 2/福島   | もりりん 👂 🕒   |
|---|----------------|----------------|---------------|------------|----------------|------------|------------|
| ٢ | 施設予約システム       |                |               |            |                |            | 1 施設案内     |
| ~ |                | 施設名・曜日な        | どを入力          |            |                |            | 横察 Q       |
| 7 | 選択中の場所:        | クラウンアリー        | ナ場所           | を再選択選択     | 中の施設:メイン       | ~アリーナ西面    | 施設を再選択     |
| ₽ |                |                | <b>e</b> 2    | 2021/11    | <b>⊞</b>       |            |            |
|   | 11/08<br>月     | 11/09<br>火     | 11/10<br>水    | 11/11<br>木 | 11/12<br>金     | 11/13<br>土 | 11/14<br>日 |
|   | 6:00-7:00<br>— | 6:00-7:00<br>— | 6:00-7:00<br> | 6:00-7:00  | 6:00-7:00      | 6:00-7:00  | 6:00-7:00  |
|   | 7:00-8:00      | 7:00-8:00      | 7:00-8:00     | 7:00-8:00  | 7:00-8:00      | 7:00-8:00  | 7:00-8:00  |
|   | 8:00-9:00      | 8:00-9:00      | 8:00-9:00     | 8:00-9:00  | 8:00-9:00<br>— | 8:00-9:00  | 8:00-9:00  |
|   | 予約開始日へ移動       | 抽選開始日へ移動       | 9:00-10:00    | 9:00-10:00 | 9:00-10:00     | 9:00-10:00 | 9:00-10:00 |
|   |                |                |               |            |                | Î          | 施設予約システム   |

抽選の対象期間については、抽選の申込状況が「申込数/当選可能数」で表示されます

|   | 福島市              | ≡                |                  |                 | Ŧ                 | 🥒 🖂 🌔          | ▶ 2/福島 🔅     | もりりん 👂           | • |  |
|---|------------------|------------------|------------------|-----------------|-------------------|----------------|--------------|------------------|---|--|
|   |                  |                  |                  |                 | 1 施設案内            |                |              |                  |   |  |
|   | 施設予約システム         | 施設名・曜日な          | 施設名・曜日などを入力      |                 |                   |                |              |                  |   |  |
| ≁ | 選択中の場所:          | クラウンアリー          | ・ナ場所             | fを再選択           | 選択中の施設:           | メインアリ-         | -ナ西面         | 施設を再選択           | - |  |
|   |                  |                  | G                | 2022/           | 01 🗰 ᢒ            |                |              |                  | - |  |
|   | 01/01<br>土       | 01/02<br>日       | 01/03<br>月       | 01/04<br>火      | 4 01/0<br>水       | 5 01           | 1/06<br>木    | 01/07<br>金       |   |  |
|   | 6:00-7:00<br>0/1 | 6:00-7:00<br>0/1 | 6:00-7:00<br>0/1 | 6:00-7:0<br>0/1 | 00 6:00-7<br>0/1  | 00 6:00<br>. 0 | 0-7:00<br>/1 | 6:00-7:00<br>0/1 | ^ |  |
|   | 7:00-8:00<br>0/1 | 7:00-8:00<br>0/1 | 7:00-8:00<br>0/1 | 7:00-8:0<br>0/1 | 00 7:00-8:<br>0/1 | 00 7:00<br>. O | 0-8:00<br>/1 | 7:00-8:00<br>0/1 | - |  |
|   | 8:00-9:00<br>0/1 | 8:00-9:00<br>0/1 | 8:00-9:00<br>0/1 | 8:00-9:0<br>0/1 | 00 8:00-9:<br>0/1 | 00 8:00<br>. 0 | 0-9:00<br>/1 | 8:00-9:00<br>0/1 |   |  |
|   | 予約開始日へ移動         | 抽選開始日へ移動         | 9:00-10:00       | 9:00-10:        | :00 9:00-10       | :00 9:00       | -10:00       | 9:00-10:00       |   |  |
|   | - /.             | - / .            | - '.             | · - /·          |                   |                | · · · · ·    | 施設予約システ          | Ь |  |

#### 施設の仮予約を行う場合

申込を行うコマを選択し、画面右下の「申請情報入力へ進む」を押してください

|   | 福島市        | ≡          |                 |            | x /        | 🖂 🌔 2/福島   | ቴりりん 👂 🔂    |
|---|------------|------------|-----------------|------------|------------|------------|-------------|
|   |            |            |                 |            |            |            | 1 施設案内      |
|   | 龍設予約システム   | 施設名・曜日な    | どを入力            |            |            |            | <b>検索 Q</b> |
| * | 選択中の場所:    | クラウンアリー    | ナ場所             | を再選択選択     | 中の施設:メイン   | - アリーナ西面   | 施設を再選択      |
|   |            |            | e               | 2021/11    | <b>⊟</b> ⊖ |            |             |
|   | 11/13<br>土 | 11/14<br>日 | 11/15<br>月      | 11/16<br>火 | 11/17<br>水 | 11/18<br>木 | 11/19<br>金  |
|   | 6:00-7:00  | 6:00-7:00  | 6:00-7:00<br>選択 | 6:00-7:00  | 6:00-7:00  | 6:00-7:00  | 6:00-7:00   |
|   | 7:00-8:00  | 7:00-8:00  | 7:00-8:00       | 7:00-8:00  | 7:00-8:00  | 7:00-8:00  | 7:00-8:00   |
|   | 8:00-9:00  | 8:00-9:00  | 8:00-9:00       | 8:00-9:00  | 8:00-9:00  | 8:00-9:00  | 8:00-9:00   |
|   | 予約開始日へ移動   | 抽選開始日へ移動   | 9:00-10:00      | 9:00-10:00 | 選択中のコマを確認  | はる 💙 申請    | 情報入力へ進む     |
|   |            |            | <sup>°</sup>    |            |            |            | 施設予約システム    |

表示される内容が申込したい内容とあっているかご確認ください

|   | 福島市             | ≡           |                    | æ | / 🛛  | 울 2/福島 | もりりん     | ۰        |
|---|-----------------|-------------|--------------------|---|------|--------|----------|----------|
|   | 施設予約システム        | > 空き状況検索 >  | 明細一覧               |   |      |        |          |          |
|   | 申請情報            |             |                    |   |      |        |          |          |
| * |                 |             |                    |   | 検索   |        | ۹        | •        |
|   | 使用日             | 使用時間        | 使用施設               |   | 使用目的 | 使      | 用人数      |          |
| ₽ | + 2021/11/15(月) | 06:00~07:00 | クラウンアリーナ メインアリーナ西面 |   |      | •      |          | <b>İ</b> |
|   |                 |             |                    |   |      |        |          |          |
|   |                 |             |                    |   |      |        |          |          |
|   |                 |             |                    |   |      |        |          |          |
|   |                 |             |                    |   |      |        |          |          |
|   |                 |             |                    |   |      |        |          |          |
|   | 戻る              |             |                    |   |      |        | <b>»</b> | 次へ       |
|   |                 |             |                    |   |      |        | 施設予約     | システム     |

使用目的・使用人数等を入力し、「次へ」を押してください

|          | 福島市             | ≡           |                    | 🏽 🖌 🖂 🌔 24 | 福島 もりりん 👂 🕩 |
|----------|-----------------|-------------|--------------------|------------|-------------|
|          | 施設予約システム        | > 空き状況検索 >  | 明細一覧               |            |             |
|          | 申請情報            |             |                    |            |             |
| *        |                 |             |                    | 検索         | Q -         |
|          | 使用日             | 使用時間        | 使用施設               | 使用目的       | 使用人数        |
| <u>_</u> | + 2021/11/15(月) | 06:00~07:00 | クラウンアリーナ メインアリーナ西面 | バスケットボール 🗸 | 10          |
|          |                 |             |                    |            |             |
|          |                 |             |                    |            |             |
|          |                 |             |                    |            |             |
|          |                 |             |                    |            |             |
|          |                 |             |                    |            |             |
|          |                 |             |                    |            |             |
|          | 戻る              |             |                    |            | ≫ 次へ        |
|          |                 |             |                    |            | 施設予約システム    |

登録内容・申請内容に応じた料金が表示されるので、内容をご確認の上、「確定」を押してください

|   | 福島市           | ≡           |                    | x 🖌 🖂 | 🔒 2/福島 | ቴりりん 👂 🕒 |
|---|---------------|-------------|--------------------|-------|--------|----------|
|   | 施設予約システム      | > 空き状況検索 >  | 明細一覧 > 申請確認        |       |        |          |
|   | 申請確認          |             |                    |       |        |          |
| * | 仮予約           |             |                    |       |        |          |
|   | 使用日           | 使用時間        | 使用施設               | 施設料金  | 設備料金   | 合計金額     |
|   | 2021/11/15(月) | 06:00~07:00 | クラウンアリーナ メインアリーナ西面 | ¥ 880 | ¥0     | ¥ 880    |
|   |               |             |                    |       |        |          |
|   |               |             |                    |       |        |          |
|   |               |             |                    |       |        |          |
|   |               |             |                    |       |        |          |
|   |               |             |                    |       |        |          |
|   |               |             |                    |       |        |          |
|   |               |             |                    |       |        |          |
|   | 戻る            |             |                    |       |        | ≫ 確定     |
|   |               |             |                    |       |        | 施設予約システム |

|   | 福島市       | ≡             |             | Z             | / 🛛   | 🔒 2/福島 | ቴりりん 👂 | •      |
|---|-----------|---------------|-------------|---------------|-------|--------|--------|--------|
|   | 施設予約システム  | > 申請完了        |             |               |       |        |        |        |
|   | 申請が完了しました | 。以下の内容をご確認く   | <b>ださい。</b> |               |       |        |        |        |
| ≁ | 申請完了      |               |             |               |       |        |        |        |
|   | 仮予約       |               |             |               |       |        |        |        |
|   | 申請番号      | 使用日           | 使用時間        | 使用施言          | ž     |        | 設備有無   |        |
|   | 01-2-01   | 2021/11/15(月) | 06:00~07:00 | クラウンアリーナ メインア | リーナ西面 |        | 無      |        |
|   |           |               |             |               |       |        |        |        |
|   |           |               |             |               |       |        |        |        |
|   |           |               |             |               |       |        |        |        |
|   |           |               |             |               |       |        |        |        |
|   |           |               |             |               |       |        |        |        |
|   |           |               |             |               |       | WEB決済へ | 🔶 ТОР/ | $\sim$ |
|   |           |               |             |               |       |        | 施設予約シス | ₣₼     |

仮予約に対し WEB 決済が可能な施設を予約した場合は「WEB 決済」ボタンが表示されます WEB 決済の操作方法については「施設のご利用料金のキャッシュレス決済」をご覧ください

#### 施設の抽選申込を行う場合

申込を行うコマを選択し、画面右下の「申請情報入力へ進む」を押してください

|   | 福島市              | ≡                |                  |                        |         | × .              | / 🖂 🧯       | 2/福島       | もりりん 🔎           | • |
|---|------------------|------------------|------------------|------------------------|---------|------------------|-------------|------------|------------------|---|
|   |                  |                  |                  |                        |         |                  |             |            | i施設案内            | 3 |
|   | 施設予約システム         | 施設名・曜日な          | どを入力             |                        |         |                  |             |            | 検索 <b>Q</b>      |   |
| * | 選択中の場所:          | クラウンアリー          | ナ場別              | 所を再選択                  | 選択中     | の施設 : メ          | インアリー       | 十西面        | 施設を再選択           |   |
|   | 중 2022/01 🗰 ᢒ    |                  |                  |                        |         |                  |             |            |                  |   |
|   | 01/08<br>土       | 01/09<br>日       | 01/10<br>月       | 01/1 <sup>-</sup><br>火 | 1       | 01/12<br>水       | 01/<br>才    | 13<br><    | 01/14<br>金       |   |
|   | 6:00-7:00<br>0/1 | 6:00-7:00<br>0/1 | 6:00-7:00<br>0/1 | 6:00-7:<br>選折          | 00<br>? | 6:00-7:00<br>0/1 | 6:00-<br>0/ | 7:00<br>′1 | 6:00-7:00<br>0/1 | * |
|   | 7:00-8:00<br>0/1 | 7:00-8:00<br>0/1 | 7:00-8:00<br>0/1 | 7:00-8:<br>0/1         | 00      | 7:00-8:00<br>0/1 | 7:00-<br>0/ | 8:00<br>′1 | 7:00-8:00<br>0/1 |   |
|   | 8:00-9:00<br>0/1 | 8:00-9:00<br>0/1 | 8:00-9:00<br>0/1 | 8:00-9:<br>0/1         | 00      | 8:00-9:00<br>0/1 | 8:00-<br>0/ | 9:00<br>′1 | 8:00-9:00<br>0/1 |   |
|   | 予約開始日へ移動         | 抽選開始日へ移動         | 9:00-10:00       | 9:00-10                | :00     | 選択中のコマを          | 確認する        | ▶ 申請(      | 情報入力へ進む          |   |
|   |                  | - /·             | - /·             | · · · · ·              |         | - /·             |             | <i>.</i>   | 施設予約システ          | Ь |

表示される内容が申込したい内容とあっているかご確認ください

|   | 福島市             | ≡           |                    | ድ 🖌 🖂 🎦 2/幕    | 鴻 もりりん 🤌 🕩 |
|---|-----------------|-------------|--------------------|----------------|------------|
|   | 施設予約システム        | > 空き状況検索 >  | 明細一覧               |                |            |
|   | 申請情報            |             |                    | ⑦ 抽選をセットで申し込みま | すか? いいえ    |
| * |                 |             |                    | 検索             | Q -        |
|   | 使用日             | 使用時間        | 使用施設               | 使用目的           | 使用人数       |
| 묘 | + 2022/01/11(火) | 06:00~07:00 | クラウンアリーナ メインアリーナ西面 | ~              |            |
|   |                 |             |                    |                |            |
|   |                 |             |                    |                |            |
|   |                 |             |                    |                |            |
|   |                 |             |                    |                |            |
|   | _               |             |                    |                |            |
|   | 戻る              |             |                    |                |            |
|   |                 |             |                    |                | 施設予約システム   |

使用目的・使用人数等を入力し、「次へ」を押してください

|   | 福島市             | ≡           |                    | x 🖌 🖂 🔒      | 2/福島 もりりん 👂 🕞 |
|---|-----------------|-------------|--------------------|--------------|---------------|
|   | 施設予約システム        | > 空き状況検索 >  | 明細一覧               |              |               |
|   | 申請情報            |             |                    | ⑦ 抽選をセットで申し込 | ふみますか? いいえ    |
| * |                 |             |                    | 検索           | Q -           |
|   | 使用日             | 使用時間        | 使用施設               | 使用目的         | 使用人数          |
| 닏 | + 2022/01/11(火) | 06:00~07:00 | クラウンアリーナ メインアリーナ西面 | バスケットボール     | ✓ 10 10       |
|   |                 |             |                    |              |               |
|   |                 |             |                    |              |               |
|   |                 |             |                    |              |               |
|   |                 |             |                    |              |               |
|   | 戻る              |             |                    |              | ≫ 次へ          |
|   |                 |             |                    |              | 施設予約システム      |

登録内容・申請内容に応じた料金が表示されるので、内容をご確認の上、「確定」を押してください

|    | 福島市           | ≡           |                    | <b>z</b> 🖌 🖂 | 🔒 2/福島 | もりりん 🔑 🚯 |
|----|---------------|-------------|--------------------|--------------|--------|----------|
|    | 施設予約システム      | > 空き状況検索 >  | 明細─覧> 申請確認         |              |        |          |
|    | 申請確認          |             |                    |              |        |          |
| ≁  | 抽選            |             |                    |              |        |          |
| RE | 使用日           | 使用時間        | 使用施設               | 施設料金         | 設備料金   | 合計金額     |
| 므  | 2022/01/11(火) | 06:00~07:00 | クラウンアリーナ メインアリーナ西面 | ¥ 880        | ¥ 0    | ¥ 880    |
|    |               |             |                    |              |        |          |
|    |               |             |                    |              |        |          |
|    |               |             |                    |              |        |          |
|    |               |             |                    |              |        |          |
|    |               |             |                    |              |        |          |
|    |               |             |                    |              |        |          |
|    |               |             |                    |              |        |          |
|    | 戻る            |             |                    |              |        | ≫ 確定     |
|    |               |             |                    |              |        | 施設予約システム |

システムでの抽選処理後の操作は「お申込み済みの予約、抽選内容のご確認」をご覧ください

検索についての補足説明

検索バーに確認したい日付、ご利用いただく際の内容・目的や施設名を入力いただくことで 直接検索いただくことも可能です

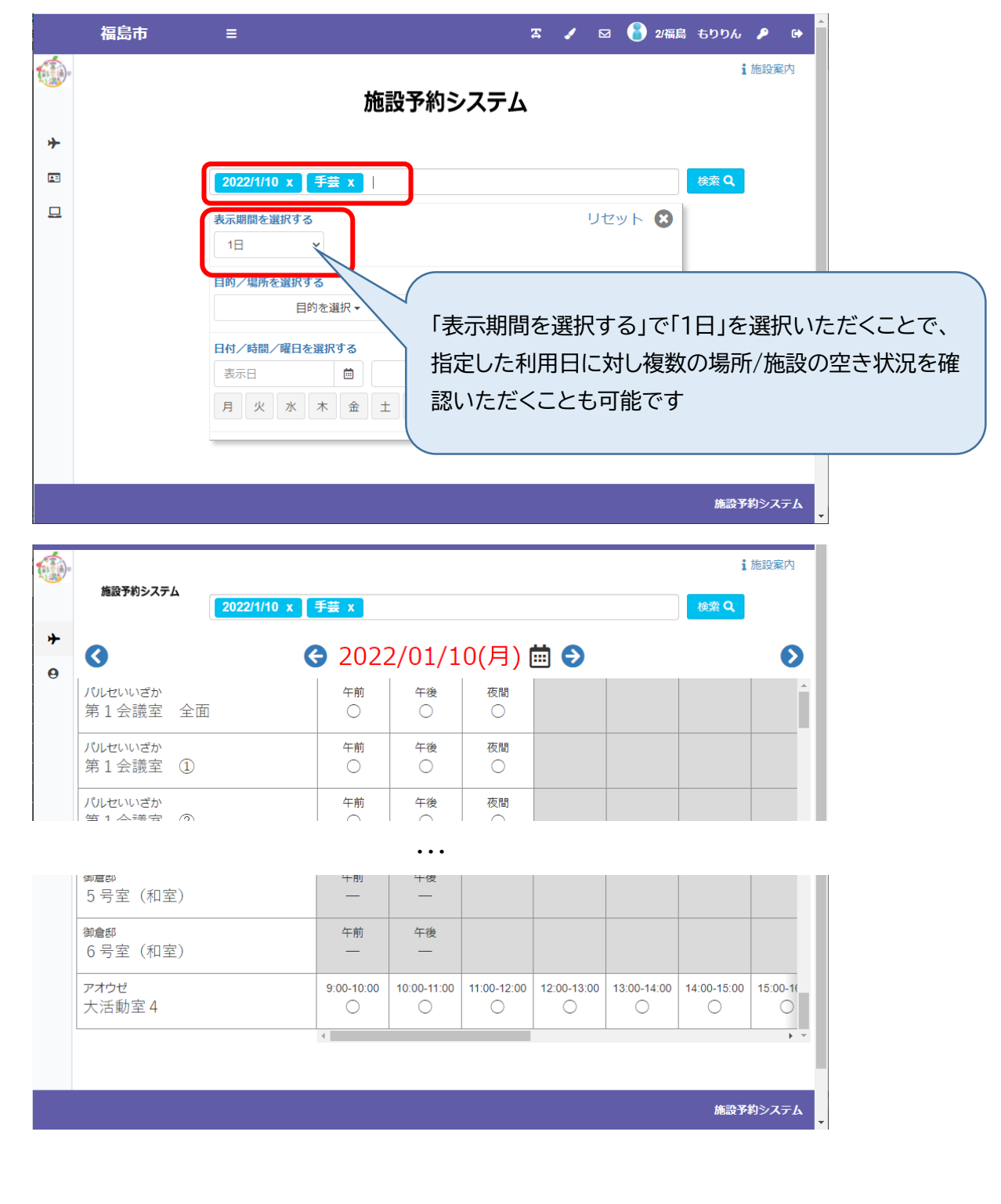

### 利用者登録後(ログイン後)にできること

### ・お申込み済みの予約、抽選内容のご確認

メニューの「申請を確認する」からご予約いただいている・お申込みいただいている抽選の内容を ご確認いただけます

| 福島市           | ≡            | <b>z</b> 🖌       | 🖂 🥚 2/福島 も | りりん 👂 🕒  |
|---------------|--------------|------------------|------------|----------|
| 施設予約システム      |              |                  |            | i 施設案内   |
| XII-          | 1            | 施設予約システム         | Ň          |          |
| ➡ トップページ      |              |                  |            |          |
| ■ ユーザー情報を確認する | 施設名・曜日などをフ   | <i>.</i> л       |            | 検索Q      |
| 旦申請を確認する 1    |              |                  |            |          |
|               | 緑色の枠<br>未来分の | 内の数字は<br>有効な予約の件 | 数です        |          |
|               |              |                  |            |          |
|               |              |                  |            | 施設予約システム |

#### 機能を選択すると、未来分の予約が表示されます

| <b>(</b> )- | 福島市施設予約システム   | ≡<br>▲ > 申請一覧 | 過z<br>確言        | と分の予約やB<br>忍した場合は画 | 収り消しを行<br>画面上部より | うた予約を<br> 選択してく; | ださい |
|-------------|---------------|---------------|-----------------|--------------------|------------------|------------------|-----|
| - <b>1</b>  | 申請区分予約        | ~             | 過去分を含めない        | 取消分を含めない           | <i></i>          |                  |     |
| ≁           |               |               |                 |                    | 検索               | Q +              |     |
|             | 使用日           | 使用時間          | 使用施設            | 申請番号               | 使用目的             | 状態 設備            |     |
| 브           | 2021/11/15(月) | 06:00~07:00   | クラウンアリーナ メインアリー | ナ西面 01-2-01        | バスケットボール         | 新規 無             |     |
|             |               |               |                 | 履歴                 | 照会変更             | WEB決済 取消         |     |
|             |               |               |                 |                    |                  |                  |     |
|             |               |               |                 |                    |                  |                  |     |
|             |               |               |                 |                    |                  |                  |     |
|             |               |               |                 |                    |                  |                  |     |
|             |               |               |                 |                    |                  |                  |     |
|             |               |               |                 |                    |                  | 施設予約シス           | 7L  |

WEB決済が可能な予約・仮予約に対しては「WEB決済」ボタンが有効になります WEB決済の操作方法については「施設のご利用料金のキャッシュレス決済」をご覧ください 抽選申込内容を確認される場合は、「申請区分」を抽選に切り替えていただくことで ご確認いただけます

|   | 福島   | 巿        | ≡             |                    | Ŧ       | 🖌 🖂 <mark>8</mark> 2/福 | 島 もりりん | <i>₽</i> ₿ |
|---|------|----------|---------------|--------------------|---------|------------------------|--------|------------|
|   | 施設予約 | リシステ     | ちょう 中請一賢      |                    |         |                        |        |            |
|   | 申請区  | 分曲       | 選 ~           | 過去分を含めない取消分        | を 含めない  | λ                      |        |            |
| * |      |          |               |                    |         |                        |        |            |
|   |      |          |               |                    |         | 検索                     | C      | •          |
|   | 使    | 用日       | 使用時間          | 使用施設               | 申請番号    | 使用目的                   | 状態     | 設備         |
| - | 2022 | /01/11(火 | ) 06:00~07:00 | クラウンアリーナ メインアリーナ西面 | 01-1-01 | バスケットボール               | 申込     | 無          |
|   |      |          |               |                    |         | 当選確定                   | 当選辞退   | 取消         |
|   |      |          |               |                    |         |                        |        |            |
|   |      |          |               |                    |         |                        |        |            |
|   |      |          |               |                    |         |                        |        |            |
|   |      |          |               |                    |         |                        |        |            |
|   |      |          |               |                    |         |                        |        |            |
|   |      |          |               |                    |         |                        | 施設于    | 称システム      |

※画面の内容は抽選申込期間中の表示です

システムでの抽選が行われて、当選すると「申請を確認する」に赤色の枠で数字が表示されます

| 福島市           | ≡ | 客 🖌 🖂 😝 2/福島 もりりん 🔎 🕩 |
|---------------|---|-----------------------|
| 施設予約システム      |   | 1 施設案内                |
| メニュー          |   | 施設予約システム              |
| ▶ トップページ      |   |                       |
| ■ ユーザー情報を確認する |   | 施設名・曜日などを入力 検索 Q      |
| 旦申請を確認する 11   |   |                       |
|               |   |                       |
|               |   |                       |
|               |   |                       |
|               |   |                       |
|               |   |                       |
|               |   |                       |
|               |   | 施設予約システム              |

メニューの「申請を確認する」から「申請区分」を抽選に切り替えていただき当落状況をご確認ください

|   | 福島市                    | ≡           |                    | z       | ✓ 🖂 🌔    | 2/福島 もりりん     | , 👂 😝  |
|---|------------------------|-------------|--------------------|---------|----------|---------------|--------|
|   | 施設予約システ                | ム > 申請一覧    |                    |         |          |               |        |
|   | 申請区分 抽邊                | l ~         | 過去分を含めない取消分        | を含め     | ない       |               |        |
| * |                        |             |                    |         |          |               |        |
| E |                        |             | 1± C2 +0*=0.       | 바려했다    | 使来       | 14.25         | -n./** |
| 묘 | 1使用日<br>2022/01/11//火) | <b>使用時間</b> | 使用施設               | 中請毋亏    | 使用目的     | <b>状態</b><br> | 愛備     |
|   | 2022/01/12(水)          | 06:00~07:00 | クラウンアリーナ メインアリーナ西面 | 01-3-01 | バスケットボール | 落選            | 無      |
|   |                        |             |                    |         |          |               |        |
|   |                        |             |                    |         | 当選確定     | 当選群退          | 取消     |
|   |                        |             |                    |         |          |               |        |
|   |                        |             |                    |         |          |               |        |
|   |                        |             |                    |         |          |               |        |
|   |                        |             |                    |         |          |               |        |
|   |                        |             |                    |         |          |               |        |
|   |                        |             |                    |         |          | 施設            | 予約システム |

当選したお申込みについて「当選確定」または「当選辞退」のお手続きを行っていただけますよう お願いいたします

|   |   | 福島市       |        | ≡           |                    | Ŧ                         | 🖌 🖂 <mark>8</mark> 2 | /福島 もりり/ | 6 👂 🗈    |
|---|---|-----------|--------|-------------|--------------------|---------------------------|----------------------|----------|----------|
|   | 施 | 設予約シ      | ステノ    | 、 > 申請一!    |                    |                           |                      |          |          |
|   |   | 申請区分      | 抽選     | ~           | 過去分を 含めない 取消:      | <b>分を</b> 含め <sup>†</sup> | 201                  |          |          |
| * |   |           |        |             |                    |                           |                      |          |          |
| E |   |           |        |             |                    | +-+                       | <b>検</b> 察           | a 10.495 |          |
| 묘 |   | 使用日       | 11(14) | 使用時間        | 使用施設               | 中請番号                      | 使用目的                 | 状態       | 設備       |
|   |   | 2022/01/1 | 12(水)  | 06:00~07:00 | クラウンアリーナ メインアリーナ西面 | 01-3-01                   | バスケットボール             | 落選       | 無        |
|   |   |           |        |             |                    |                           |                      |          |          |
|   |   |           |        |             |                    |                           | 当選雊疋                 | 当選群退     | 取消       |
|   |   |           |        |             |                    |                           |                      |          |          |
|   |   |           |        |             |                    |                           |                      |          |          |
|   |   |           |        |             |                    |                           |                      |          |          |
|   |   |           |        |             |                    |                           |                      |          |          |
|   |   |           |        |             |                    |                           |                      |          | 2412 7-1 |
|   |   |           |        |             |                    |                           |                      | 施設       | 行利システム   |

#### 当選確定の流れ

ー覧より当選確定を行う申込を選択肢「当選確定」を押してください 申請情報が表示されるので内容をご確認いただき「次へ」を押してください

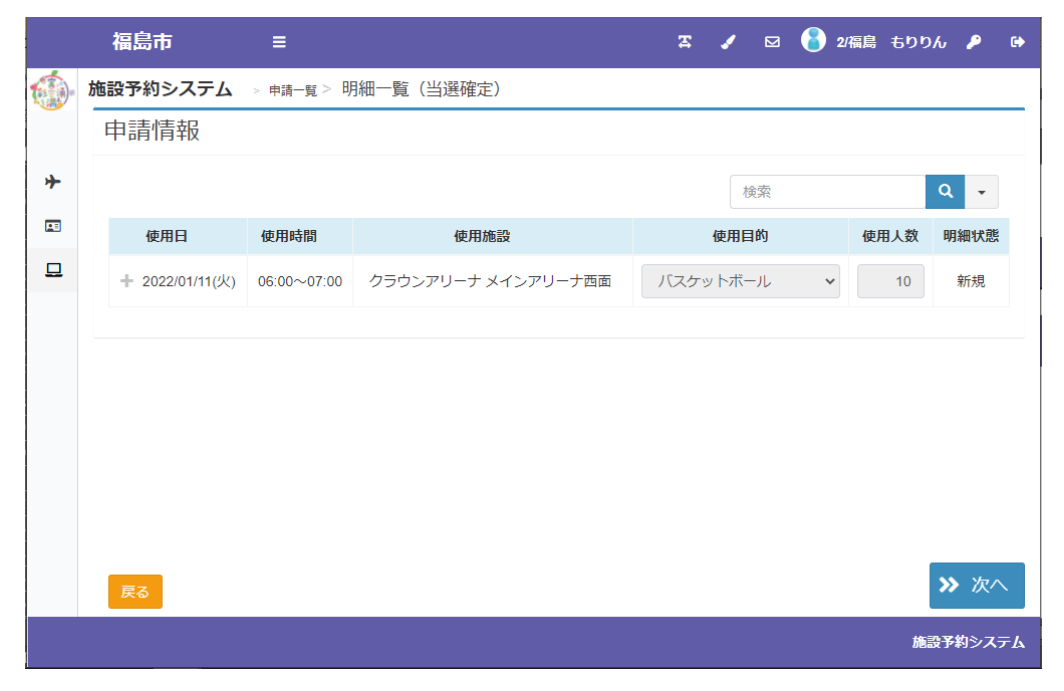

登録内容・申請内容に応じた料金が表示されるので、内容をご確認の上、 「当選確定」を押してください

|    | 福島市           | ≡           |                    | X 🖌 🖂 | 🔒 2/福島 🗉 | ちりりん 👂 🕒 |
|----|---------------|-------------|--------------------|-------|----------|----------|
|    | 施設予約システム      | > 申請一覧 > 明紙 | ━覧(当邏確定)> 当選確定確認   |       |          |          |
|    | 申請確認          |             |                    |       |          |          |
| *  | 抽選            |             |                    |       |          |          |
| PE | 使用日           | 使用時間        | 使用施設               | 施設料金  | 設備料金     | 合計金額     |
| ⊒  | 2022/01/11(火) | 06:00~07:00 | クラウンアリーナ メインアリーナ西面 | ¥ 880 | ¥ 0      | ¥ 880    |
|    |               |             |                    |       |          |          |
|    |               |             |                    |       |          |          |
|    |               |             |                    |       |          |          |
|    |               |             |                    |       |          |          |
|    |               |             |                    |       |          |          |
|    |               |             |                    |       |          |          |
|    |               |             |                    |       |          |          |
|    | 戻る            |             |                    |       |          | ≫ 当選確定   |
|    |               |             |                    |       |          | 施設予約システム |

「当選確定」を行っていただくと、予約が確定します

|   | 福島市       | ≡             |             | Ŧ             | / 🛛    | 🤰 2/福島 | £00% / | ۰    |
|---|-----------|---------------|-------------|---------------|--------|--------|--------|------|
|   | 施設予約システム  | > 当選確定完了      |             |               |        |        |        |      |
|   | 当選確定処理が完了 | しました。以下の内容を   | ご確認ください。    |               |        |        |        |      |
| ≁ | 当選確定完了    | ſ             |             |               |        |        |        |      |
| □ | 仮予約       |               |             |               |        |        |        |      |
|   | 申請番号      | 使用日           | 使用時間        | 使用施言          | n<br>X |        | 設備有無   |      |
|   | 01-1-01   | 2022/01/11(火) | 06:00~07:00 | クラウンアリーナ メインア | ワーナ西面  |        | 無      |      |
|   |           |               |             |               |        |        |        |      |
|   |           |               |             |               |        |        |        |      |
|   |           |               |             |               |        |        |        |      |
|   |           |               |             |               |        |        |        |      |
|   |           |               |             |               |        |        |        |      |
|   |           |               |             |               |        | 申請一覧⁄  | 🔪 🥍 то | OP^  |
|   |           |               |             |               |        |        | 施設予約   | システム |

当選1件、予約1件だった表示が、予約2件に更新されます

| 福島市           | ≡ | <b>z</b> 🖌 ( | 🖸 🔒 2/福島 もりりん 👂 🔂 |
|---------------|---|--------------|-------------------|
| 施設予約システム      |   |              | i<br>施設案内         |
| ×=            |   | 施設予約システム     |                   |
| ▶ トップページ      |   |              |                   |
| 💵 ユーザー情報を確認する |   | 施設名・曜日などを入力  | 検索 Q              |
| 旦申請を確認する 2    |   |              |                   |
|               |   |              |                   |
|               |   |              |                   |
|               |   |              |                   |
|               |   |              |                   |
|               |   |              |                   |
|               |   |              |                   |
|               |   |              |                   |
|               |   |              | 施設予約システム          |

当選確定した申込が予約の一覧に表示されます

| ;        |    | 福島市           | =           |                    | Ŧ                  | 🖌 🖂 <mark></mark> 2/福 | 谝 もりりん 👂 🕞     |
|----------|----|---------------|-------------|--------------------|--------------------|-----------------------|----------------|
|          | 施言 | 没予約システム       | ム > 申請一覧    | Ĩ                  |                    |                       |                |
|          |    | 申請区分予約        | ~           | 過去分を 含めない 取消分々     | <mark>を</mark> 含めな | U1                    |                |
| *        |    |               |             |                    |                    | <b>1</b> 全初           | 0              |
| <b>1</b> |    | 体田口           | 体田時期        | <b>唐田炼</b> 逊       | 由請悉早               | 体用日的                  | 北部 記備          |
| ₽        |    | 1927/11/15(日) | 1927日時間     | 使用施設               | 中胡爾安               | レクシュール                | 1人放 設備<br>新相 毎 |
|          |    | 2022/01/11(火) | 06:00~07:00 | クラウンアリーナ メインアリーナ西面 | 01-1-01            | バスケットボール              | 新規 無           |
|          |    |               |             |                    | 755 (東東            | 昭今 亦再                 |                |
|          |    |               |             |                    | HBLILE             | RE &K                 |                |
|          |    |               |             |                    |                    |                       |                |
|          |    |               |             |                    |                    |                       |                |
|          |    |               |             |                    |                    |                       |                |
|          |    |               |             |                    |                    |                       |                |
|          |    |               |             |                    |                    |                       |                |
|          |    |               |             |                    |                    |                       | 施設予約システム       |

#### 利用者登録後(ログイン後)にできること

# ・施設のご利用料金のキャッシュレス決済

WEB キャッシュレスが可能な予約・仮予約の条件は施設により異なります

「WEB 決済」のボタンが有効にならない予約については、窓口またはお電話にてお手続きください

仮予約の完了画面または「申請を確認する」の画面より、「WEB決済」を押してください

| : | 福島市         | ≡              |                                         | Ŧ          | ي 🖂 🖂 🖌  | 福島 もりりん 🔑                                 | •   |
|---|-------------|----------------|-----------------------------------------|------------|----------|-------------------------------------------|-----|
|   | 施設予約シス      | ステム > 申請一      | 覧                                       |            |          |                                           |     |
|   | 申請区分        | 予約 🗸           | 過去分を含めない取                               | 消分を<br>含めな | :UN      |                                           |     |
| * |             |                |                                         |            | 絵衣       | 0 -                                       |     |
| E | 体田口         | 体田時期           | <b>徒田施</b> 逊                            | 由詩悉只       | (市田日的    | おお いた いた いた いた いた いた いた いた いた いた いた いた いた |     |
| ₽ | 2021/11/14( | 日) 06:00~07:00 | を の の の の の の の の の の の の の の の の の の の | 01-41-01   | 「スケットボール | 新規無                                       |     |
|   |             |                |                                         | 履歴         | 照会 変更    | WEB決済 取消                                  |     |
|   |             |                |                                         |            |          |                                           |     |
|   |             |                |                                         |            |          |                                           |     |
|   |             |                |                                         |            |          |                                           |     |
|   |             |                |                                         |            |          |                                           |     |
|   |             |                |                                         |            |          |                                           |     |
|   |             |                |                                         |            |          | 施設予約システ                                   | F.L |

決済対象の申請情報が表示されます、内容をご確認の上、「WEB 決済実行」を押してください

|   | 福島市        | ≡              |           | x 🖌 🖂 😤 : | 2/福島 もりりん 👂 🕞 |
|---|------------|----------------|-----------|-----------|---------------|
|   | 施設予約システム   | > 申請一覧 > WEB決済 | 確認        |           |               |
|   | 支払い申請請     | <b>羊細</b>      |           |           |               |
| * | 使用日        | 使用時間           | 使用施設      | 施設料金      | 設備料金          |
|   | 2021/11/14 | 06:00~07:00    | メインアリーナ西面 | 880円      | 0円            |
| 묘 |            |                |           |           |               |
|   |            |                | 支払い金額     |           |               |
|   |            |                | 施設料金      | 設備料金      | 合計            |
|   |            |                | 880円      | 0円        | 880円          |
|   |            |                |           |           |               |
|   |            |                |           |           |               |
|   |            |                |           |           |               |
|   | 戻る         |                |           |           | ≫ WEB決済実行     |
|   |            |                |           |           | 施設予約システム      |

#### 決済サイトに遷移しますので、画面の内容に従って決済処理を行ってください

| 福島市公共施設予約オンラインシステム                                       |   |
|----------------------------------------------------------|---|
| です。<br>支払い方法を選択してください                                    |   |
| コンビニ支払い                                                  | > |
| クレジットカード                                                 | > |
| LINE Pay                                                 | > |
| PayPay                                                   | > |
|                                                          |   |
|                                                          |   |
|                                                          |   |
|                                                          |   |
|                                                          |   |
| Copyright @S8 Rayment Service Corp. All Rights Reserved. |   |

# 利用者登録後(ログイン後)にできること

### ・登録情報の確認、修正

メニューの「ユーザー情報を確認する」から登録いただいている情報をご確認いただけます

|            | 福島市                                                                                                    | ≡                                                                                                    | д.                         | 🖌 🖂 🏅            | 2/福島 もりりん 👂 🕒          | Þ |
|------------|----------------------------------------------------------------------------------------------------|----------------------------------------------------------------------------------------------------|----------------------------|------------------|------------------------|---|
|            | 施設予約システム                                                                                                    |                                                                                                    |                            |                  | i 施設案内                 |   |
| メニュ        | -                                                                                                    |                                                                                                    | 施設予約システ                    | -7               |                        |   |
| <b>≁</b> ト | ップページ                                                                                                    |                                                                                                    |                            |                  |                        |   |
| E 1        | ーザー情報を確認する                                                                                                    | 施設名・曜日などを                                                                                                    |                            |                  | <b>検索 Q</b>            |   |
| 旦申         | 請を確認する                                                                                                    |                                                                                                    |                            |                  |                        |   |
|            |                                                                                                    |                                                                                                    |                            |                  |                        |   |
|            |                                                                                                    |                                                                                                    |                            |                  |                        |   |
|            |                                                                                                    |                                                                                                    |                            |                  |                        |   |
|            |                                                                                                    |                                                                                                    |                            |                  |                        |   |
|            |                                                                                                    |                                                                                                    |                            |                  |                        |   |
|            |                                                                                                    |                                                                                                    |                            |                  |                        |   |
|            |                                                                                                    |                                                                                                    |                            |                  |                        |   |
|            |                                                                                                    |                                                                                                    |                            |                  |                        |   |
|            |                                                                                                    |                                                                                                    |                            |                  | 施設予約システム               |   |
|            |                                                                                                    |                                                                                                    |                            |                  |                        |   |
|            |                                                                                                    |                                                                                                    |                            |                  |                        | - |
|            | 福島市                                                                                                    | =                                                                                                    | <b>z</b> 🖌                 | 🖂 🔒 2/箱          | 福島 もりりん 👂 🕩            | - |
| <b>(1)</b> | 福島市施設予約システム                                                                                                    | ■<br>> ユーザー情報確認                                                                                                    | Z 🖌                        | 🖂 💧 2/務          | 扇島 もりりん 👂 🕞            | * |
|            | 福島市施設予約システム                                                                                                    | <b>≡</b><br>> ユーザー情報確認                                                                                                    | x 🖌                        | 🖂 🔒 2/精          | 鳳島 もりりん 🔎 😝            | ^ |
| •          | 福島市<br>施設予約システム<br>- 利用者情報                                                                                           | ■<br>> ユーザー情報確認<br>段                                                                                                    | T /                        | 🖾 🚯 2/茶          | 篇島 もりりん 👂 😝<br>※は必須です。 | • |
| *          | 福島市<br>施設予約システム<br>- 利用者情報                                                                                           | ■<br>> ユーザー情報確認<br>段                                                                                                    | エ ノ                        |                  | 風島 もりりん 🔎 🗭<br>※は必須です。 | • |
| *          | 福島市<br>施設予約システム<br>- 利用者情報<br>ログインID<br>登録区分 ※                                                                       | ■<br>> ユーザー情報確認<br>役                                                                                                    | ☆ ✔<br>+ メール通知ら            | ☑ ● 2/#          | 顧島 もりりん ♪ ↔<br>※は必須です。 | * |
| *<br>=     | 福島市<br>施設予約システム<br>- 利用者情報<br>ログインID<br>登録区分 ※<br>カナ氏名 ※                                                             | <ul> <li>ニーザー情報確認</li> <li>スーザー情報確認</li> <li>役</li> <li>2</li> <li>個人 </li> <li>フクシマ モリリン</li> </ul>                                                                                                    | x ✓<br>+ メール通知タ<br>+ その他情報 | ☑ 8 2/#          | 編島 もりりん ♪ ↔<br>※は必須です。 | * |
| *<br>•     | 福島市<br>施設予約システム<br>- 利用者情報<br>ログインID<br>登録区分※<br>カナ氏名※                                                               | ■ ■ | x ✓<br>+ メール通知タ<br>+ その他情報 | ☑ <b>()</b> 2/Ř  | 編島 もりりん 👂 🗭<br>※は必須です。 | 4 |
| * 0        | 福島市<br>施設予約システム<br>- 利用者情報<br>ログインID<br>登録区分※<br>カナ氏名※<br>氏名※<br>生年月日                                                | ■<br>> ユーザー情報確認<br>2<br>個人 ×<br>フクシマ モリリン<br>福島 もりりん                                                                                                    | x ✓<br>+ メール通知タ<br>+ その他情報 | ☑ <b>(3</b> 2/Ř  | 編島 もりりん 👂 🗭<br>※は必須です。 |   |
| *<br>2     | 福島市<br>施設予約システム<br>- 利用者情報<br>ログインID<br>登録区分※<br>カナ氏名※<br>氏名※<br>生年月日<br>郵便番号※                                       | ■ ■ | x ✓<br>+ メール通知タ<br>+ その他情報 | ☑ <b>()</b> 2/Ř  | 編 ちりりん 👂 🗭<br>※は必須です。  |   |
| *<br>2     | 福島市<br>施設予約システム<br>- 利用者情報<br>ログインID<br>登録区分※<br>カナ氏名※<br>生年月日<br>郵便番号※<br>住所1※                                      | ■ ■ | x ✔<br>+ メール通知タ<br>+ その他情報 |                  | ■島 もりりん ♪ ゆ ※は必須です。    | • |
| *          | 福島市<br>施設予約システム<br>- 利用者情報<br>ログインID<br>登録区分※<br>カナ氏名※<br>低名※<br>生年月日<br>郵便番号※<br>住所1※<br>住所2                        | ■                                                                                                    | x ✓<br>+ メール通知タ<br>+ その他情報 | ☑ <b>()</b> 2/Ř  | 編 ちりりん 👂 🗭<br>※は必須です。  | • |
| *<br>2     | 福島市<br>施設予約システム<br>- 利用者情報<br>ログインID<br>登録区分※<br>カナ氏名※<br>生年月日<br>野便番号※<br>住所1※<br>住所2<br>電話番号1※                     | ■                                                                                                    | x ✔<br>+ メール通知タ<br>+ その他情報 | ☑ ● 2/Ř          | 副島 もりりん ♪ ↔<br>※は必須です。 |   |
| *          | 福島市<br>施設予約システム<br>- 利用者情報<br>ログインID<br>登録区分※<br>カナ氏名※<br>低名※<br>生年月日<br>郵便番号※<br>住所1※<br>住所2<br>電話番号1※              | ■                                                                                                    | x ✓<br>+ メール通知タ<br>+ その他情報 | ☑ <b>(3)</b> 2/Ř | ■島 もりりん ♪ ● ※は必須です。    |   |
| *<br>2     | 福島市<br>施設予約システム<br>- 利用者情報<br>ログインID<br>登録区分※<br>カナ氏名※<br>生年月日<br>郵便番号※<br>住所1※<br>住所2<br>電話番号1※<br>電話番号2<br>メールアドレス | ■                                                                                                    | x ✓<br>+ メール通知タ<br>+ その他情報 | ☑ ● 2/Ř          | ■ もりりん ♪ ↓ ※は必須です。     |   |

画面上部のカギのマークからパスワードの変更を変更いただけます

| 福島市           | = |              | æ    | 1  | 🔒 2/福島 | もりりん | ₽    | •  |
|---------------|---|--------------|------|----|--------|------|------|----|
| 施設予約システム      |   |              |      |    |        |      | 施設案  | 内  |
| ×=            |   | 施設           | 予約シス | テム |        |      |      |    |
| ➡ トップページ      |   |              |      |    |        |      |      |    |
| 🗈 ユーザー情報を確認する |   | 施設名・曜日などを入力  |      |    |        | 検索   | Q    |    |
| 申請を確認する       |   |              |      |    |        |      |      |    |
|               |   |              |      |    |        |      |      |    |
|               |   |              |      |    |        |      |      |    |
|               |   |              |      |    |        |      |      |    |
|               |   |              |      |    |        |      |      |    |
|               |   |              |      |    |        |      |      |    |
|               |   |              |      |    |        |      |      |    |
|               |   |              |      |    |        |      |      |    |
|               |   |              |      |    |        | 施設于  | 約システ | ታሌ |
|               |   |              |      |    |        |      |      |    |
|               |   |              |      |    |        |      |      |    |
|               |   | 施設予約シス       | テム   |    |        |      |      |    |
|               |   | パフロード亦更      |      |    |        |      |      |    |
|               |   |              | 0    |    |        |      |      |    |
|               |   |              | •    |    |        |      |      |    |
|               |   | 新しいリスワート     |      |    |        |      |      |    |
|               |   | 確認のため同じ内容を人力 |      |    |        |      |      |    |
|               |   | 閉じる          | ОК   |    |        |      |      |    |
|               |   |              |      |    |        |      |      |    |
|               |   |              |      |    |        |      |      |    |
|               |   |              |      |    |        |      |      |    |
|               |   |              |      |    |        |      |      |    |
|               |   |              |      |    |        |      |      |    |